## The 9th International Orthodontic Congress -Virtual

Manual for creating and uploading your presentation file

1

#### Creating your presentation file

|                  | Specifications                                                                                                    |  |  |  |
|------------------|----------------------------------------------------------------------------------------------------|--|--|--|
| File type        | Microsoft Power Point (.pptx) or Macintosh Keynote                                                                                                    |  |  |  |
| Screen size      | 16:9 or 4:3 (landscape)                                                                                                    |  |  |  |
| Number of slides | Max. 10 slides                                                                                                    |  |  |  |
| Video and audio  | Not available *Any video or audio in the file will not work properly                                                                                                    |  |  |  |
| Virus check      | Necessary                                                                                                    |  |  |  |
| File size        | 500 or less MB                                                                                                    |  |  |  |
| File name        | Abstract NO. Your name                                                                                                    |  |  |  |
| Font             | <ul> <li>Times New Roman, Arial, Arial Black, Arial Narrow,<br/>Century, Century Gothic, Courier, Courier New, or Georgia</li> <li>Please note that Mac's" Osaka" font and Special font cannot be used due to<br/>garbled characters.</li> <li>The special font will be replaced by a standard font, and this may result in<br/>misaligned or garbled characters.</li> </ul> |  |  |  |

# Sessions required to upload the presentation/slide file

You will be requested to upload your file to a cloud storage site. We will inform you of the upload method, later on.

| Sessions                                | videos/<br>sound  | Upload deadline                                                                                                    |  |  |
|-----------------------------------------|-------------------|----------------------------------------------------------------------------------------------------|--|--|
| General Poster (Research / Case Report) | Not<br>applicable | September 3, 2020 (Thu.)                                                                                                    |  |  |
| Resident Forum (Research / Case Report) | Not<br>applicable | August 22, 2020 (Sat.)<br>Please note, if you fail to submit your<br>presentation data for the Resident Forum by<br>August 22, 2020, your presentation will fall into<br>the General Poster Session. |  |  |

## Step-by-step description: from creating your presentation file with slides to uploading the file

Please create your presentation data as follows. The method of uploading the file will be informed later.

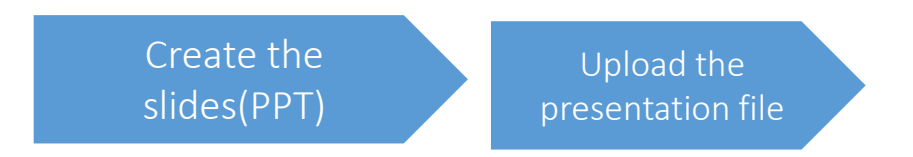

#### - Table of Contents -

| 1:  | Create your presentation                                         | р. 5  |
|-----|------------------------------------------------------------------|-------|
| ll: | Title and Names of Authors Title, Names of Authors and COI       | р. 6  |
| :   | Introduction                                                     | р. 7  |
| IV: | Change the size of your slide                                    | p. 8  |
| V:  | Create the slide file                                            | p. 10 |
| VI: | Uploading Your Presentation to the Presentation Uploading System | p. 11 |

## I: Create your presentation slide

- Prepare your presentation file (PowerPoint (PPT)).
- Create your presentation slides in the following order:

| 1 <sup>st</sup> slide | Title, Names of Authors and COI |
|-----------------------|---------------------------------|
| 2 <sup>nd</sup> slide | Introduction                    |
| 3 <sup>rd</sup> slide | Main theme of the presentation  |

#### II: Title, Names of Authors and COI (Sample of slide)

Note: This is a sample E-Poster. Your E-Poster does not need to use the same format style. For example your title slide does not need to have the title of your E-Poster in a box surrounded with a blue border.

### Effects of mechanical force application on the developing root apex in rat maxillary molars

#### Names of Authors and institutions

All conflicts of interest must be disclosed (Not necessary to describe items with "Nil") •Not necessary to write the amount of funding associated with a conflict of interest

COI Disclosure: The authors have no financial conflicts of interest to disclose concerning the presentation.

or

COI Disclosure: Advisory role; Stock ownership/profit; Patent royalties/licensing fees; Lecture fees; Manuscript fees; Trust research/joint research funds; Scholarship fund; Affiliation with Endowed Department; Other remuneration such as gifts

### III: Introduction (Sample of slide)

#### Introduction

The developing root apical tissues are believed to maintain their developmental capability to form the tooth root and periodontal tissue in vivo, and exhibit higher proliferation and mineralization potentials than the adult dental pulp tissue in vitro. The developing root apex is one of the parts most susceptible to radicular morphogenesis and affected by genetic and extrinsic factors. Mechanical force naturally happens during physiological eruption of permanent teeth in case of insufficient space and premature contact with the antagonistic teeth. It is also widely applied during early orthodontic treatment for young patients who have immature permanent teeth with developing root apex. Therefore, studies should be well-designed to explore the effects of mechanical force application on developing root apex comprehensively.

## IV: Change the size of your slide

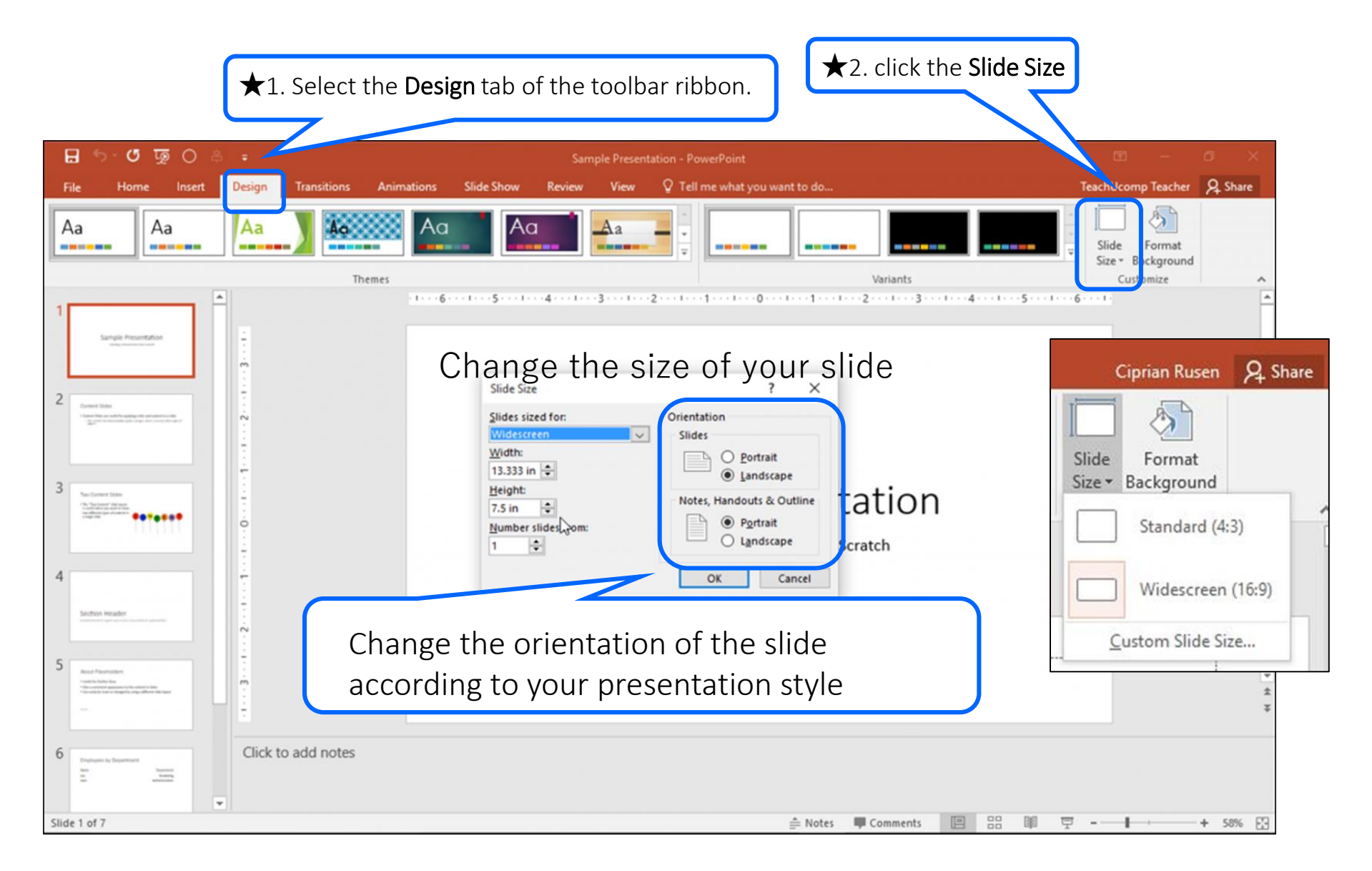

V: Create the slide file

|                | 🖪 🔂 5 · C ፤         | @ =               | Trey Research.pptx - PowerPoint  |                     | DRAWING TOOLS            |                                           | ? 🖭                                                                                                    |
|----------------|---------------------|-------------------|----------------------------------|---------------------|--------------------------|-------------------------------------------|----------------------------------------------------------------------------------------------------|
|                | FILE 📐 HOME I       | NSERT DESIGN TRAN | SITIONS ANIMATIONS SLIDE SH      | OW REVIEW VIEW      | FORMAT                   |                                           | Sean Ch                                                                                                    |
|                | Past<br>Clipt ★1. C | Calibri (Body)    | • 28 • A* A* &                   | <ul> <li></li></ul> | ion *<br>*<br>SmartArt * | → C → Arrange Quick Styles → G Shape Effe | ★ Find     thine *     the find     thine *     the find     the find     the |
| E              |                     |                   |                                  |                     | ★3. Save th              | ne file.                                  |                                                                                                    |
| Info           |                     |                   |                                  |                     | Note: Pleas              | e save a new file name                    | as :                                                                                                    |
|                |                     |                   |                                  |                     | "Abstract re             | gistration No. and your                   | name."                                                                                                    |
| New            |                     |                   |                                  |                     | Make sure t              | the file name extension                   | is to be ' <b>.pptx.'</b>                                                                                                    |
| Open           |                     |                   |                                  |                     |                          |                                           |                                                                                                    |
| Save           |                     | -                 |                                  |                     |                          |                                           |                                                                                                    |
|                |                     | File name:        | XXXXXXX your name.pptx           |                     |                          |                                           | -                                                                                                    |
| Save As        |                     | Save as type:     | PowerPoint Presentation (*.pptx) |                     |                          |                                           | •                                                                                                    |
| × *            | ŕ                   | Authors: u        | ser                              | Tags: Add a tag     |                          | Title: Trey Research                      |                                                                                                    |
|                |                     | Hide Folders      |                                  |                     | To                       | ools 👻 Open C                             | ancel                                                                                                    |
| ₹2. Click on " | Save As.            |                   |                                  |                     |                          |                                           |                                                                                                    |
| Export         |                     |                   |                                  |                     |                          |                                           |                                                                                                    |

## VII: Uploading Your File to the Presentation Uploading System

\*For submission, a message indicating URL, your login ID, and your Password will be sent on August 5.

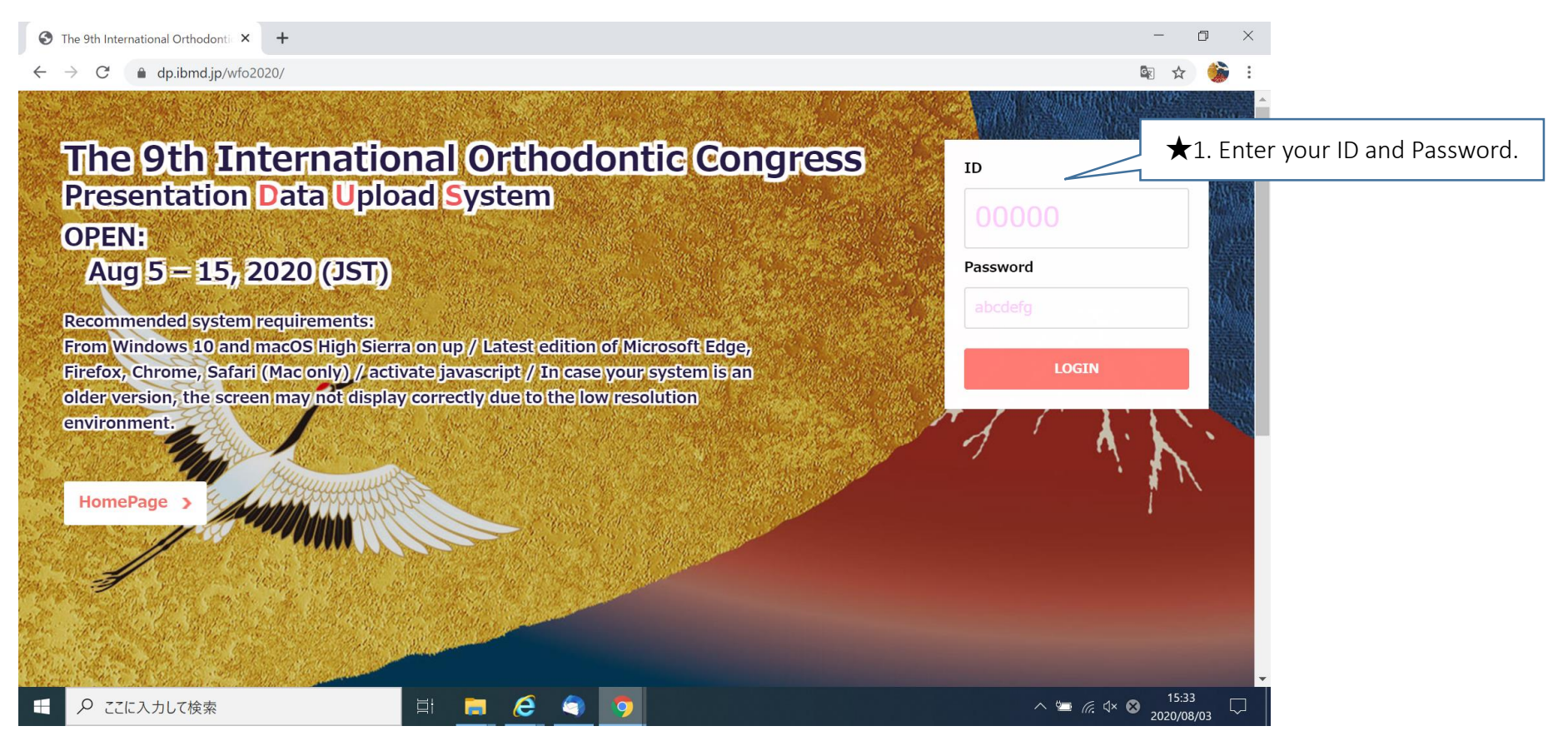

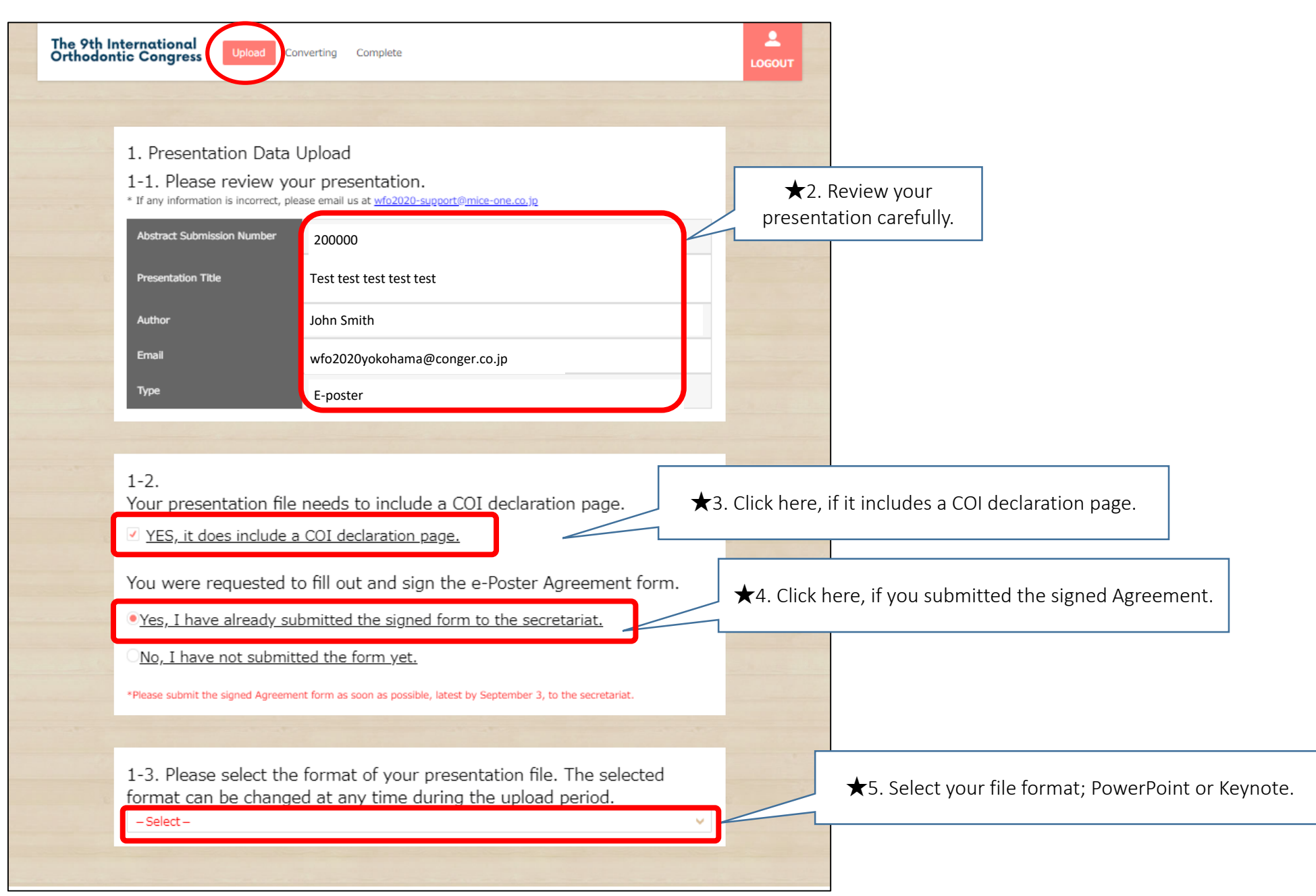

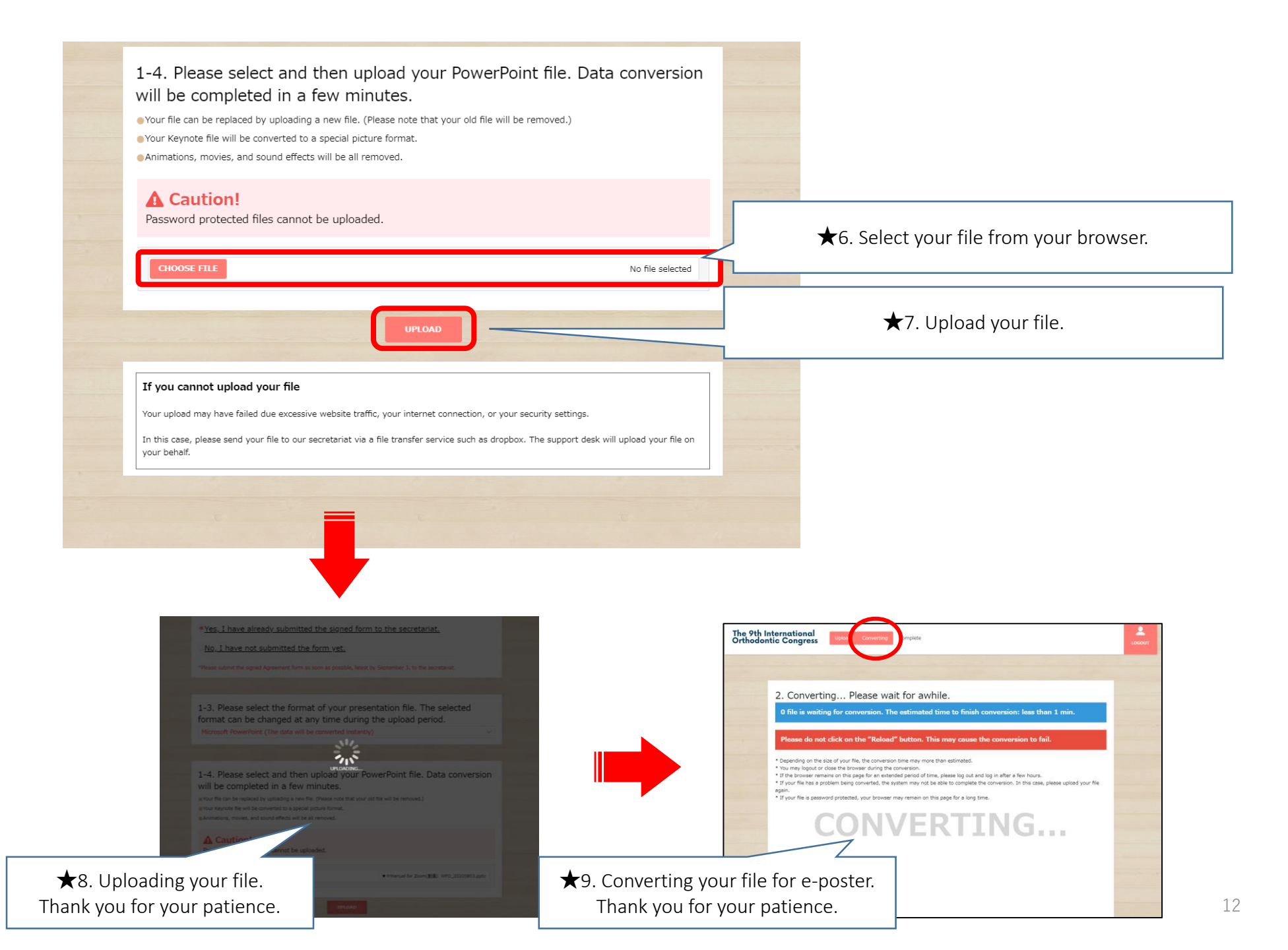

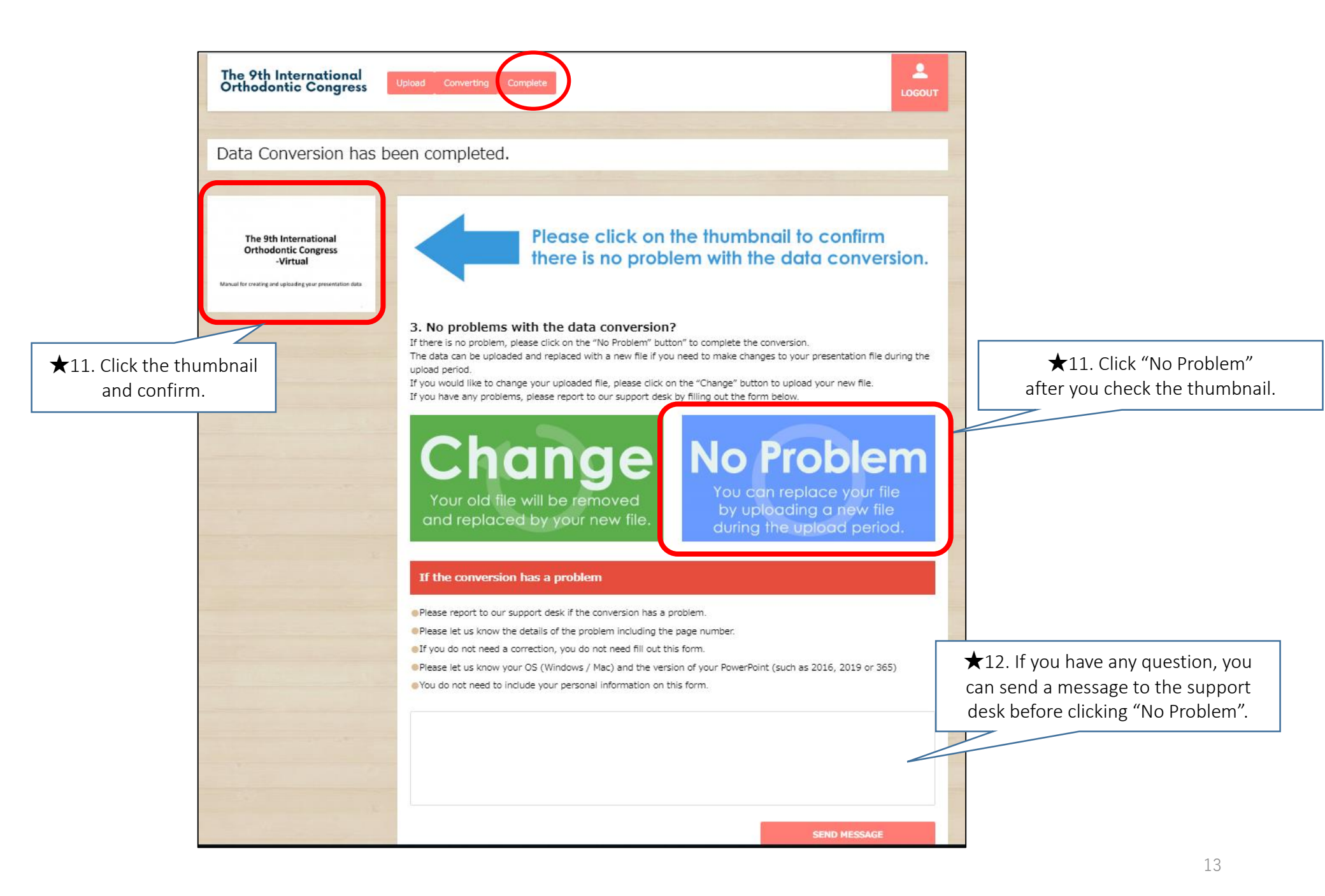

## <u>Thank you very much</u> for your e-poster submission.

### If you have any difficulties, please feel free to contact the secretariat (wfo2020-prog@congre.co.jp)

**The 9th International Orthodontic Congress - Virtual**